## Pradėkime su e-me: Žingsnis po žingsnio mokytojams

e-me skaitmeninė mokymo platforma (Europinis leidimas)

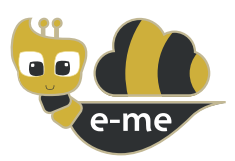

**e-me** yra mokymo platforma, skaitmeninė erdvė skirta darbui bei bendradarbiavimui mokiniams ir mokytojams. Šis vadovas yra apie Europinio leidimo e-me diegimą, kuris buvo pritaikytas vykdant **PAFSE projektą (Partnerystės mokslų švietime)**. Europinis e-me leidimas yra atviras ir nemokamas mokykloms, mokytojams, mokiniams, universiteto studentams, tėvams, akademikams, institucijoms ir kiekvienam besidominčiam Europa.

Prieinama https://e-me4all.eu

### Kaip galiu susikurti e-me paskyrą? (Europinis leidimas)

1 ŽINGSNIS Atidarykite interneto naršyklę naudodami, bet kurį iš šių prietaisų (asmeninį kompiuterį, planšetę, mobilųjį telefoną) prijungtų prie interneto.

2 ŽINGSNIS Adreso juostoje (URL) įrašykite **e-me4all.eu**, kad patektumėt į e-me prisijungimo puslapį. Pasirinkite **"SUKURTI PASKYRĄ"** 

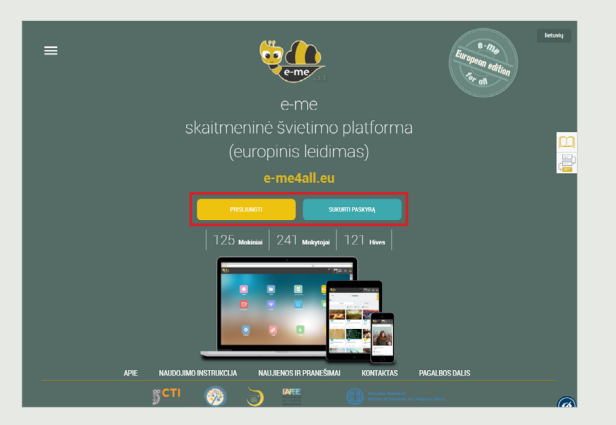

#### 3 ŽINGSNIS

Naujame skirtuke:

- Įveskite norimą **naudotojo vardą** į e-me ir nusistatykite **slaptažodį**. Įveskite galiojantį **elektroninio pašto adresą**, savo **vardą ir savo pavardę**.
- Pasirinkite "Mokytojas" statusą sąraše.
- Susipažinkite su platformos **taisyklėmis bei sąlygomis** ir patvirtinkite jas paspausdami atitinkamą langelį.

| SUKURTI PASKYRA                                   | ł   |
|---------------------------------------------------|-----|
| Vartotojo vardas                                  |     |
| Slaptažodis                                       |     |
| Patvirtinti slaptažodį                            |     |
| el. paštas                                        |     |
| Vardas                                            |     |
| Pavardé                                           |     |
| Mokytojas                                         |     |
| Aš buvau informuotas apie <u>terminai ir sąly</u> | jos |
|                                                   |     |
| SUKURTI PASKYRĄ                                   |     |

4 ŽINGSNIS Pasirinkite "SUKURTI PASKYRĄ"

5 ŽINGSNIS **Įgalinkite** savo paskyrą taip: patikrinkite elektroninio pašto paskyrą, kuria naudojatės registruojantis e-me ir spustelėkite ant nuorodos, kad įgalintumėte savo e-me paskyrą.

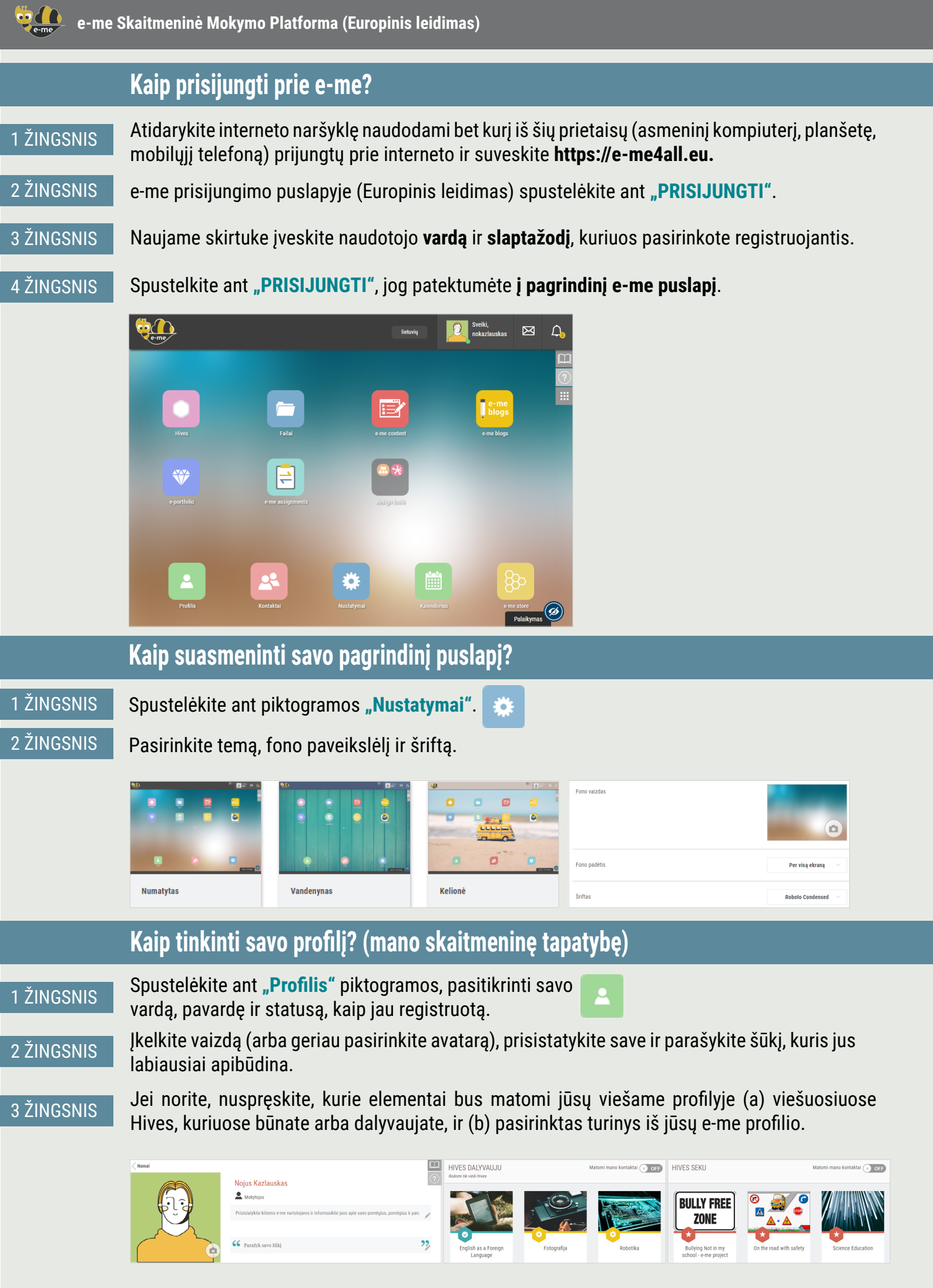

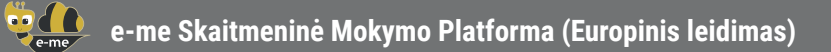

| <u>~</u>   | Kaip pridėti narių savo kontaktuose?                                                                                                    |  |  |  |  |  |  |  |
|------------|----------------------------------------------------------------------------------------------------|--|--|--|--|--|--|--|
| 1 ŽINGSNIS | Spustelėkite ant <b>"Kontaktai"</b> piktogramos ir tada ant paieškos piktogramos 🔍.                                                                            |  |  |  |  |  |  |  |
| 2 ŽINGSNIS | Įveskite <b>"Naudotojo vardą"</b> iš e-me naudotojo, kurį norėtumėte pridėti į savo<br><b>"kontaktus"</b> (jei jį pažįstate) arba įveskite jo/jos pilną vardą. |  |  |  |  |  |  |  |
| 3 ŽINGSNIS | lš paieškos rezultatų pasirinkite asmenį, kurio jūs ieškote. Tada nusiųskite prašymą susisiekti<br>spustelėję ant <b>"Kontaktinis prašymas"</b> piktogramos.   |  |  |  |  |  |  |  |
| 4 ŽINGSNIS | Prašymo gavėjas gaus žinutę apie naują prašymą susisiekti. Tam, kad pridėti į savo kontaktus,<br>jis/ji turėtų spustelti ant <b>Priimti</b> .                  |  |  |  |  |  |  |  |
|            | iietuvių 😰 Šveiki, rokazlauskas 🖂 🗘                                                                                                    |  |  |  |  |  |  |  |
|            | Namai                                                                                                    |  |  |  |  |  |  |  |

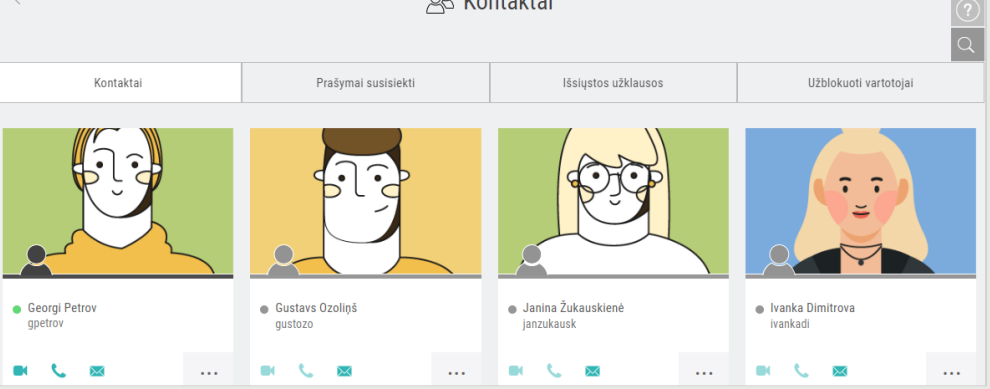

**PASTABA:** Jūs galite išsiųsti prašymą susisiekti bet kuriam e-me (Europinio leidimo) nariui ar tai būtų mokytojas ar mokinys, iš bet kurios mokyklos ar šalies.

## Kaip bendrauti su e-me nariais? (Europinis leidimas)

Tam, kad bendrauti tiesiogiai su mokiniais arba mokytojais, be jūsų skaitmeninės klasės, jie turi būti jūsų kontaktuose. Be to, šie kontaktai turi būti prisijungę (žalias taškas) prie e-me, tuo metu kai norite bendrauti.

## 1 ŽINGSNIS Atidarykite **"Kontaktai"** programėlę ir pasirinkite mokinį ar mokytoją su kuriuo norite susisiekti.

| < Namai       | <u>Ш</u><br>?<br>Q | Sveiki,<br>nokazlauskas  |                                |            |                  |
|---------------|--------------------|--------------------------|--------------------------------|------------|------------------|
| Kontaktai     | Prašymai susi      | siekti Išsiųstos už      | tklausos Užblokuoti            | vartotojai | Nojus Kazlauskas |
|               |                    |                          |                                |            | nokazlauskas     |
|               |                    |                          |                                |            | Prisijungęs      |
| R 5 7         | ple                |                          |                                | F          | Profilis         |
|               |                    |                          |                                |            | Nustatymai       |
| - Court Datas | - Custom Oraliză   | - Justes Žulaustiau      |                                |            | Kontaktai        |
| gpetrov       | gustozo            | janzukausk<br>janzukausk | e ivanka Dimitrova<br>ivankadi | F          | Pagalba          |
| • 📞 📾         |                    | 💌 📞 🔤                    | 💌 📞 🔤                          | 4          | Apie e-me        |
|               |                    |                          |                                | A          | Atsijungti       |

#### 2 ŽINGSNIS

Spustelėkite ant atitinkamos piktogramos, kad galėtumėte susisiekti su juo/ja per **skambutį**, **audio skambutį** ar **žinutę**.

124

 $\sim$ 

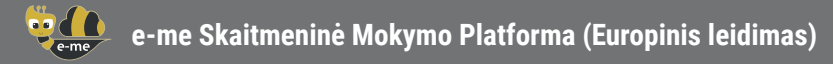

# Kaip susikurti skaitmeninę klasę arba bendradarbiavimo darbinę erdvę (Hives) e-me platformoje?

1 ŽINGSNIS

Savo pagrindiniame puslapyje spustelėkite ant **"Hives"** piktogramos. **"Hive"** yra pagrindinė darbo ir bendradarbiavimo erdvė e-me platformoje.

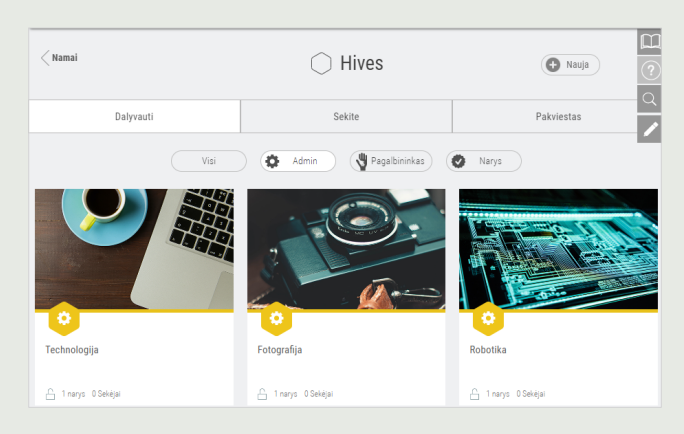

2 ŽINGSNIS Susikurkite naują asmenį "Hive", spustelėjus ant "Naujas" ir paskui ant "Privatus Hive".

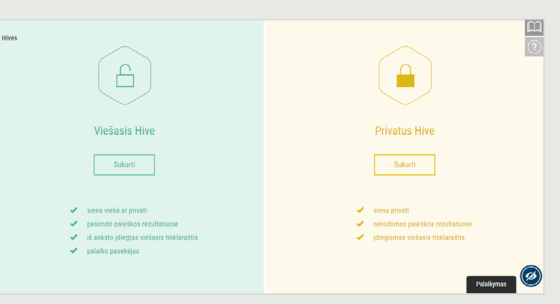

## 3 ŽINGSNIS Užpildykite savo **"Hive"** laukus informacija: vaizdas, apibūdinimas, biografijos faktai, žymės t.t. ir spustelėkite **Saugoti**. Jūsų Hive paruoštas.

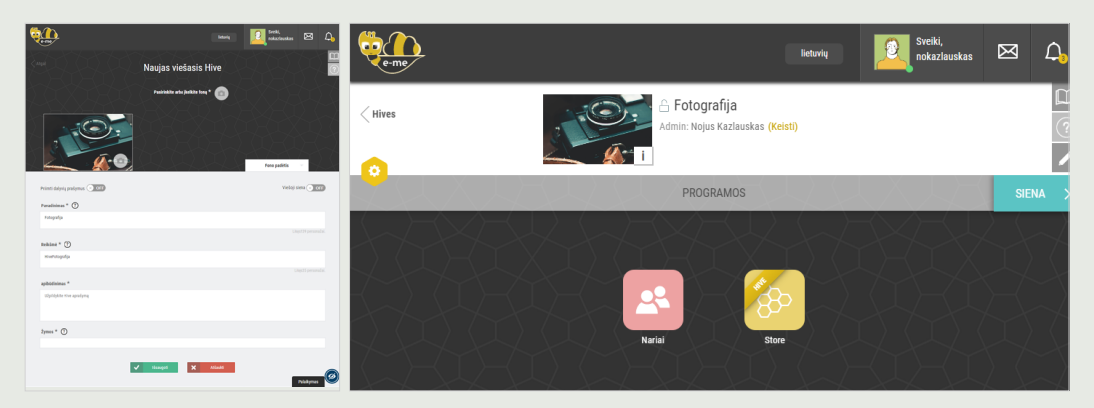

4 ŽINGSNIS

lšsiųskite **kitiems e-me naudotojams dalyvavimo kvietimus** (Europinis leidimas), spustelėjus ant **"Nariai"** piktogramos Hives puslapyje ir pasirinkite **"Narių kvietimai > Paieška"** ieškodami naudotojų, kuriuos norite pakviesti, įvesdami jų naudotojo vardą arba pilną vardą.

| Nariai       | Dalyvavimo prašymai | Laukiantys kvietimai | Narių kvietimas  |      |
|--------------|---------------------|----------------------|------------------|------|
|              |                     | Kontaktai            | Paieška Hive nar | riai |
| leškoti e-me | artotojų            |                      | Q                |      |

5 ŽINGSNIS

Pakviesti nariai savo pranešimuose ras laukiantį patvirtinimo kvietimą konkrečiam **"Hives"**. Jiems patvirtinus kvietimą, jie taps **"Hives"** nariais (dalyvavimo prašymų priėmimas yra privalomas dėl platformos socialinės prigimties).

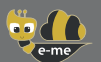

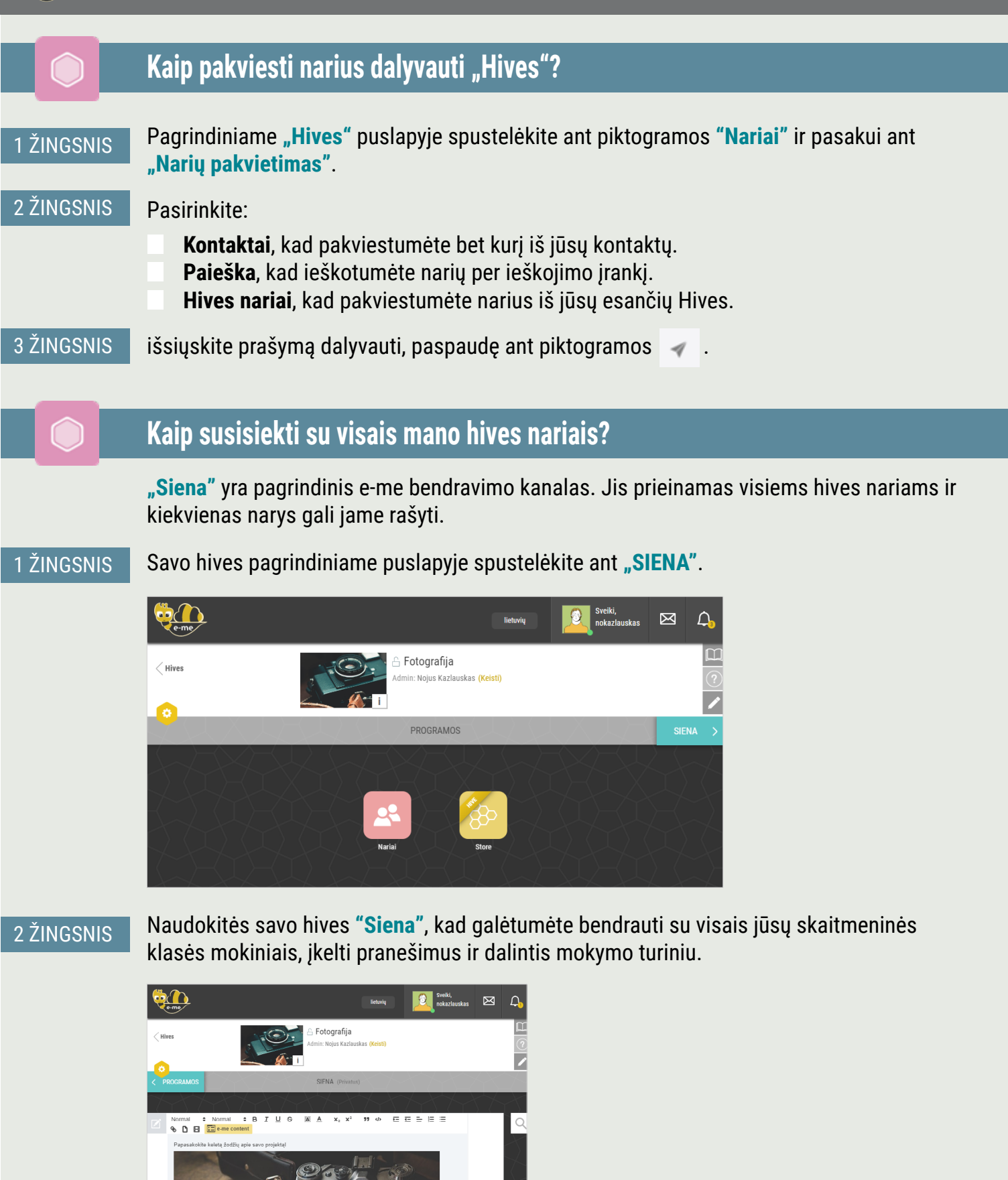

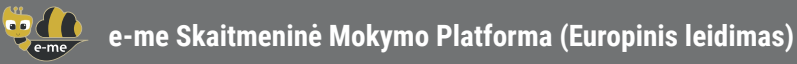

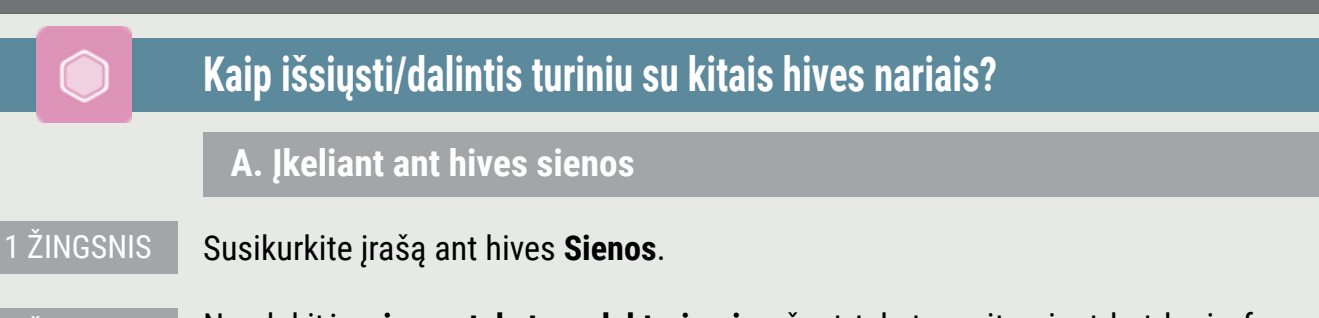

2 ŽINGSNIS Naudokitės **sienos teksto redaktoriumi**, rašant tekstą ar įterpiant bet kurio formato iki 4 MB filmus (word, pdf, exels, powerpoint, scratch t.t), vaizdus, video medžiagą (iš YouTube ar Vimeo), mokymo objektus iš **"e-me content"** programėlės, išorinių svetainių hipersaitus, mokymo objektus iš skaitmeninių saugyklų t.t..

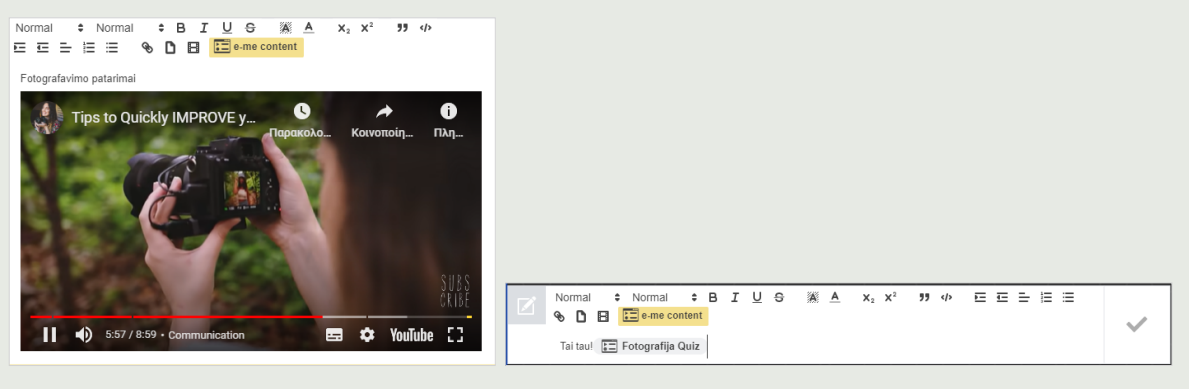

#### B. Įkeliant failus į bendrinamą hives aplanką

1 ŽINGSNIS Spustelėkite ant **"Failai"**. Ten jūs rasite parengtą bendrinimo aplanką, kur visi hives nariai turi prieigą tikrinti ir įkelti failus.

| e-n      | ne Files            | 0              | Failai 👻    |                   |       | 1              | lietuvių      | Nojus Kazlauskas   | • |
|----------|---------------------|----------------|-------------|-------------------|-------|----------------|---------------|--------------------|---|
| 🖿 Visi f | failai              | <b>*</b> > ••• | HIVE_HiveF  | otografija_shared | < >   | +              |               |                    | × |
| 🕚 Nauja  | ausi                |                | Pavadinimas | *                 | Dydis | Pakeista       |               |                    |   |
| ★ Mègs   | stamiausi           |                |             |                   | 80 KB | prieč keleta s |               |                    |   |
| < Bend   | drinama su jumis    |                | natura.pdf  | <° …              | 09 KD | pries keletą s |               |                    |   |
| < Bend   | drinama su kitais   |                | 1 failas    |                   | 89 KB |                | natura.pdf    |                    |   |
| 🔗 Bend   | drinama per nuorodą |                |             |                   |       |                | ★ 89 KB, prie | š keletą sekundžių |   |

2 ŽINGSNIS **įkelkite (arba nutempkite)** į šį aplanką kurso medžiagą arba kurią kitą turinio medžiagą, bet kurio formato (tokio kaip tekstiniai failai, pristatymai, skaidrės, t.t).

3 ŽINGSNIS Informuokite hives narius apie tai kas išdėstyta aukščiau hives sienoje.

**PASTABA:** naudotis hives failais yra būtina, pirmą kartą, įdiegiant files programėlę savo hives: spustelkite ant **"Store"** piktogramos, kad patikrintumėte prieinamas hives programas, paskui, spustelėkite **"Instaliuoti"** ant **"Failai"** programėlės.

| <b>2</b>        | lietuvių 😥 Sveiki,<br>nokaziaus            | kas 🖂 🗘                    |                                                                                                    |                                                                                     | APP HIVES                                                                                      |                                                                                          |                                                                                                    |
|-----------------|--------------------------------------------|----------------------------|----------------------------------------------------------------------------------------------------|-------------------------------------------------------------------------------------|------------------------------------------------------------------------------------------------|------------------------------------------------------------------------------------------|----------------------------------------------------------------------------------------------------|
|                 |                                            | m                          |                                                                                                    |                                                                                     |                                                                                                |                                                                                          |                                                                                                    |
| Hives           | otogrāfija<br>1: Nojus Kazlauskas (Keisti) | 0                          | Paieška                                                                                               |                                                                                     |                                                                                                |                                                                                          |                                                                                                    |
| o K 1           |                                            | /                          |                                                                                                    | Visi                                                                                | Idienta                                                                                        | Neidienta                                                                                |                                                                                                    |
| P               | PROGRAMOS                                  | SIENA >                    |                                                                                                    |                                                                                     | Interestion                                                                                    |                                                                                          |                                                                                                    |
| Rai Erai<br>Rai | Eris para                                  | The me<br>bags<br>and bags | Kase pana<br>Rogamér akta<br>sakuti stalu i mokiny<br>isakuti stalu i mokiny<br>sakuti stalu i mokiny | ARBUS<br>ARBUS<br>Marses kimo ir<br>trakyno programa<br>Marses kimo ir<br>patsinate | e-me bogs<br>e-me bogs<br>Mendiadrikyimo<br>tisakasetukimo t<br>tisakymo sainka<br>Pašaltokite | Fala<br>Palas dita<br>motytojanas ir<br>motytojanas daltas ir<br>saugoti fallus debesyto | element     element     e |

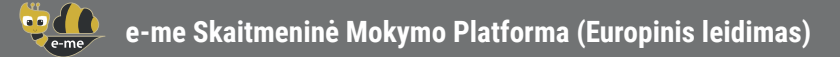

## Kaip susikurti savo skaitmeninį turinį? (e-me content)

Naudokitės **"e-me content**" programa, kad sukurtumėte savo skaitmeninį mokymo turinį, tokį kaip užduotys su keliais pasirinkimais, kurso pristatymais, interaktyviais video t.t. (.h5p failai).

#### 1 ŽINGSNIS

Atidarykite **"e-me content"** programą savo pagrindiniame e-me platformos puslapyje.

| e-me                                 |                                                                              | lieturių Sveiki, testekp 🏾                                                                        |
|--------------------------------------|------------------------------------------------------------------------------|---------------------------------------------------------------------------------------------------|
| 😑 e-me content                       | Pridėti naują                                                                |                                                                                                   |
| Visas e me turinys                   | E Select content type                                                        | Veiksmai                                                                                          |
| Vartotojo veikla                     | Create Content     O Upload                                                  | Sukurti                                                                                           |
| 🕑 e-me vadovas                       | Search for Content Types                                                     | Ekrano parinktys                                                                                  |
| Naudojimo<br>scenarijus              |                                                                              | 🗌 Leiskite vartotojams atsisiųsti arba kopijuoti                                                  |
| Eikite   Hives                       | All Content Types (49 rcoalts) Show: Recently Used First Newest First A to Z | turinį                                                                                            |
| tinklaraščius                        |                                                                              | Žymos 🔺                                                                                           |
| <ul> <li>Suskleisti meniu</li> </ul> | Arithmetic Quiz<br>Create time-based arithmetic quizzes                      |                                                                                                   |
|                                      | Accordion                                                                    | Atskirkite žymas kableliais                                                                       |
|                                      | Create vertically stacked expandable items                                   |                                                                                                   |
|                                      | Chart Details Quickly generate bar and pie charts                            |                                                                                                   |
|                                      | Collage Details                                                              |                                                                                                   |
| eme                                  |                                                                              | lietuvių Sveiki, testokp «                                                                        |
| 💼 e-me content                       | Quiz Users' Activity Edit                                                    |                                                                                                   |
| Visas e-me turinys                   | Score: 0 Time: 00:02                                                         | Embed content                                                                                     |
| Pridėti naują                        | 22 + 5 - 2                                                                   | In e-me blogs posts                                                                               |
|                                      | 33+3-:                                                                       | Click the "e-me content" button in "e-me blogs"<br>text editor and select any of the e-me content |
| Naudojimo                            |                                                                              | objects you have already created                                                                  |
| scenarijus                           | 28 48 36                                                                     | In sites and blog posts or in "Photodentro User<br>Generated Content" repository                  |
| Eikite j "e-me"                      |                                                                              | <iframe<br>src="https://content.dev.e-</iframe<br>                                                |
| tinklaraščius                        | 34 39 38                                                                     | me.edu.gr/wp-admin/admin-<br>ajax.php?                                                            |
| Suskleisti meniu                     |                                                                              | width="800" height="600"<br>frameborder="0"                                                       |
|                                      |                                                                              | Copy to Clipboard                                                                                 |

#### 2 ŽINGSNIS Pasirinkite turinio tipa, kurį norite susikurti. Yra apie 45 skirtingo turinio tipai.

3 ŽINGSNIS Užpildykite laukus pasirinkto objekto kūrimo formoje. Laukai skiriasi priklausomai nuo pasirinkto turinio tipo. Pasitikrinkite prieinamas instrukcijas ir video medžiagą kiekvienam turinio tipui.

4 ŽINGSNIS Spustelėkite ant **"Sukurti"**. Mokymo objektas, kurį susikūrėte yra parengtas, jūs galite pasitikrinti **"e-me content"** sąraše.

5 ŽINGSNIS **Naudokitės** ir **dalinkitės** objektu per Hives **Sieną**, įdėkite jį į užduoties, kurią norite priskirti, aprašymą, arba net patalpinkite jį savo e-me tinklaraštyje.

**PASTABA:** jūs galite lengvai įkelti į programėlę, o taip pat pakartotinai panaudoti kitų sukurtus e-me content objektus.

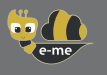

## Kaip galiu susikurti ir priskirti užduotis? (e-me assignments)

Naudokite **"e-me assignments",** norėdami kurti užduotis, priskirti jas mokiniams, stebėti jų pažangą, palikti atsiliepimus.

#### Kaip sukurti užduotį:

1 ŽINGSNIS

Atidarykite **"e-me assignments"** programėlę savo **"e-me"** pagrindiniame puslapyje ir spustelėkite ant **"Naujos užduotis"** piktogramos.

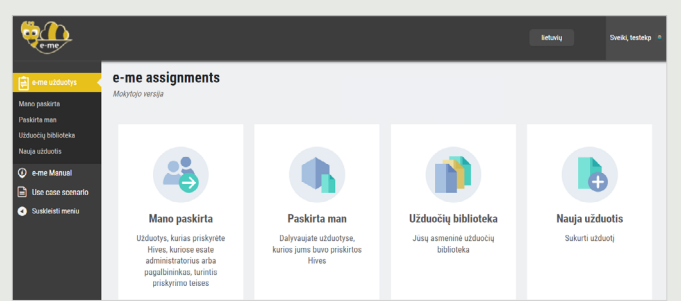

#### 2 ŽINGSNIS

Užpildykite laukelius, kad pridėtumėte pavadinimą ir užduoties aprašymą.

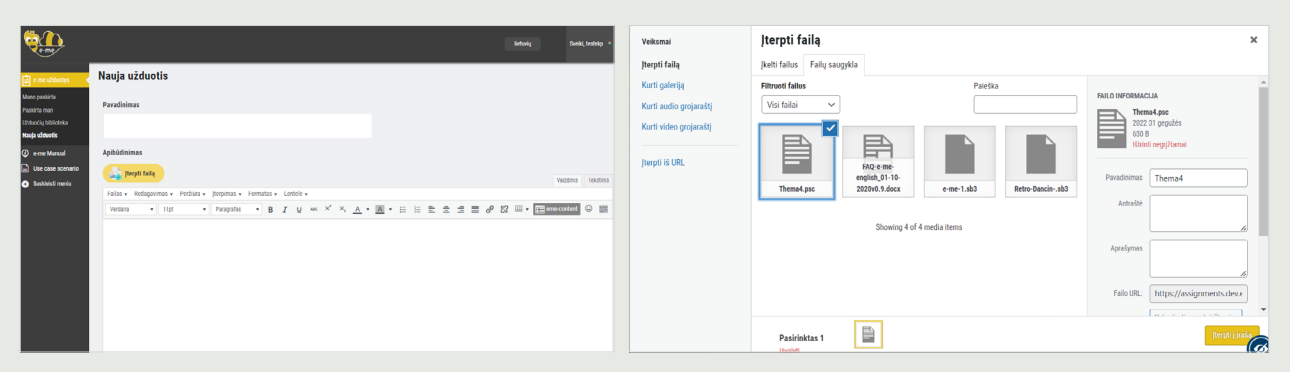

- 3 ŽINGSNIS Prie aprašymo galite pridėti multimedijos turinį (vaizdus, video medžiagą, audio, failus ir t.t.), kuriuos sukaupėte **medijų bibliotekoje** arba pridėkite **failus** įskaitant išorinių šaltinių ryšius.
- 4 ŽINGSNIS Spustelėkite ant **"Sukurti užduotį**", kad išsaugotumėte užduotį savo užduočių bibliotekoje.

#### Kaip priskirti užduotį:

1 ŽINGSNIS

Iš savo **Užduočių bibliotekos** spustelėkite ant "Priskirti", kad priskirtumėte konkrečią užduotį.

| Que to the second second secon |                            |                         | lietuvių                  | Sveiki, testekp 🏾 单 | e-me                                 |                                                                     | lietuvių                                                                                                    | Sveiki, testekp |
|----------------------------------------------------------------------------------------------------|----------------------------|-------------------------|---------------------------|---------------------|--------------------------------------|---------------------------------------------------------------------|----------------------------------------------------------------------------------------------------|-----------------|
| 📄 e-me užduotys 🛛                                                                                                    | testAssignmentForHive      | 🐠 Žiūrėti 🛛 🆍 Priskirti | 🧪 Redaguoti 👔 Kopijuoti   | 24/07/19,<br>23:15  | e-me užduotys<br>(programėlė "Hive") | Hive: TestAssignmentsHive1                                          |                                                                                                    |                 |
| o paskirta<br>irta man<br>oõig biblioteka                                                                                                    | TestAssignmentTitle-Copy-2 | 🕢 Žiūrėti 🛛 🆍 Priskirti | 🧪 Redaguoti 👔 Kopijuoti   | 26/07/19,<br>23:29  | Assignments                          | Priskyrimo parinktys                                                |                                                                                                    |                 |
| a užduotis<br>e-me Manual                                                                                                    | TestAssignmentTitle-Copy-3 | 2iŭreti 🥼 Priskorti     | 🧪 Redaguoti 👔 Kopijuoti   | 27/07/19,<br>00.33  | Use case scenario                    | testAssignmentForUsers                                              |                                                                                                    |                 |
| Use case scenario<br>Suskicisti meniu                                                                                                    | TestAssignmentTitle-Copy-4 | 2išrėti                 | 🧪 Redaguoti 👔 Kopijuoti   | 27/07/19,<br>01:36  |                                      | Atsakymų pateikimo nustatymai                                       |                                                                                                    |                 |
|                                                                                                    | TestAssignmentTitle-Copy-5 | Žiūreti                 | 🧪 Redaguoti 🛛 👔 Kopijuoti | 27/07/19.<br>02:36  |                                      | Atsakymai bus priimti tik datos / laiko intervalu - From: 2023/02/0 | 1 00:00 to:                                                                                                    |                 |
|                                                                                                    | TestAssignmentTitle-Copy-6 | Žiūreti 🦍 Priskirti     | 🧪 Redaguoti 🛛 👔 Kopijuoti | 27/07/19,<br>23:31  |                                      | Prieš pradedant atsakymų pateikimą, atlikite užduoties aprašymų     | General Properties         February-2023-         ▲           Sun Mon Tue Wed Thu Fri Sat         00:00         00:00         00:00         00:00         00:00         00:00         00:00         00:00         00:00         00:00         00:00         00:00         00:00         00:00         00:00         00:00         00:00         00:00         00:00         00:00         00:00         00:00         00:00         00:00         00:00         00:00         00:00         00:00         00:00         00:00         00:00         00:00         00:00         00:00         00:00         00:00         00:00         00:00         00:00         00:00         00:00         00:00         00:00         00:00         00:00         00:00         00:00         00:00         00:00         00:00         00:00         00:00         00:00         00:00         00:00         00:00         00:00         00:00         00:00         00:00         00:00         00:00         00:00         00:00         00:00         00:00         00:00         00:00         00:00         00:00         00:00         00:00         00:00         00:00         00:00         00:00         00:00         00:00         00:00         00:00         00:00         00:00 <td>6</td> | 6               |
|                                                                                                    | TestAssignmentTitle-Copy-7 | 🕢 Žiureti 🍂 Priskirti   | 🧪 Redaguoti 👔 Kopijuoti   | 28/07/19,<br>00:37  |                                      |                                                                     | 29         30         31         1         2         3         4         00:15           5         6         7         8         9         10         11         00:30           12         13         14         15         16         17         18         00:45                                                                                                    |                 |
|                                                                                                    |                            |                         |                           |                     |                                      | ✓ Saugeti                                                           | 19         20         21         22         23         24         25         01:00           26         27         28         1         2         3         4         01:15                                                                                                    |                 |

2 ŽINGSNIS

Iš savo Hives sąrašo pasirinkite Hives, kuriame norite priskirti užduotį visiems jo nariams ar tik pasirinktiems nariams. Jei norite nustatykite pateikimo **datą/laiko intervalą**.

## Kaip galiu kurti ir naudoti skaitmeninį portfelį? (e-portfolio)

Naudokite **"e-portfolio"** programėlę, kad mokiniai galėtų rinkti, dokumentuoti ir išlaikyti kasmet atrinktus pasiekimus, kurie geriausiai palaiko savęs – pristatymą.

1 ŽINGSNIS

Atidarykite "e-portfolio" programėlę savo pagrindiniame "e-me" platformos puslapyje.

| < Namai         |   | Te-Portfc | )LIO | Atidaryta     | is e-portfolio: ON     |         | € 2022-2023 | Jauns saturs                                                         | A                          |
|-----------------|---|-----------|------|---------------|------------------------|---------|-------------|----------------------------------------------------------------------|----------------------------|
|                 |   |           |      | 88.75 KB pana | audota iš turimų 500.0 | 0 MB    |             |                                                                      |                            |
| Aplankų sąrašas |   |           |      |               | 🕀 Naujas a             | plankas |             | Nosaukums *                                                          |                            |
|                 |   |           |      |               |                        |         |             | Fotografija                                                          |                            |
|                 |   |           |      |               |                        |         |             | Apraksts/tzvěles pamatojums *                                        |                            |
|                 |   |           |      |               |                        |         |             | Fotografija                                                          |                            |
|                 |   |           |      |               |                        |         |             | Akudemiskais gafs 2022 - 2023 -                                      | Altikulais 499 rakstolmes. |
|                 |   |           |      |               |                        |         |             | FALL                                                                 |                            |
|                 | _ |           | _    |               |                        | _       |             | Velciet xai izvēlieties failus.                                      |                            |
| 2022-2023       |   | 2021-2022 |      | 2020-2021     |                        |         |             | satura péf                                                           | 90.9 1/3 ×                 |
|                 |   |           |      |               |                        |         |             | SAITES                                                               | 0                          |
|                 |   |           |      |               |                        |         |             | levadiet vajadzīgos URL (pilns URL, piemēram, http://,https:// utt.) |                            |
|                 |   |           |      |               | Jaune                  | _       |             | таді                                                                 |                            |
|                 |   |           |      |               | Jauns                  | •       |             | Aizpildiet relatīvos tagus (līdz20 rakstzīmes).                      |                            |
|                 |   |           |      |               |                        |         |             | Redzans Visi 🗸                                                       |                            |
|                 |   |           |      |               | A Map                  | e       |             | tzveidošanas datums                                                  | 🗌 No uz                    |
|                 |   |           |      |               |                        | -       |             | 21/01/2023                                                           |                            |
|                 |   |           |      |               | Satu                   | rs      |             | Jugadaki 🗙 Atreet                                                    | Atbalids                   |

2 ŽINGSNIS Pasirinkite **"naujas aplankas"**, pridėkite pavadinimą ir trumpą šio aplanko apibūdinimą, išsaugokite ir spustelėkite ant jo, kad atidarytumėte.

3 ŽINGSNIS Pasirinkite **"Nauja > Turinys"**. Įdėkite užduoties pavadinimą, kurį pasirinkote įvesdami į e – portfolio aplanką, ir **patvirtinkite savo pasirinkimą**.

4 ŽINGSNIS Įkelkite (įtempkite) failus pasirinktai užduočiai (teksto failai, audio, video, hipersaitus ir t.t.). Spustelėkite ant **"Išsaugoti"**.

### Kur galiu įkelti ir tvarkyti savo skaitmeninį turinį e-me platformoje?

Naudokite **"Failai"** programėlę, kad išsaugotumėte **failus**, tvarkytumėte juos aplankuose ir dalinkitės jais su kitais nariais. Kaip bet kuris kitas e-me narys (mokytojas ar mokinys), turite laisvos vietos **2 GB**.

1 ŽINGSNIS Savo pagrindiniame puslapyje spustelėkite ant **"Failai"** programėlės.

2 ŽINGSNIS [kelkite (arba įtempkite) bet kurio formato failus (teksto failus, pristatymus, skaidres ir t.t).

3 ŽINGSNIS Jei norite kurkite aplankus, kad tvarkytumėte savo turinį.

|   | e-me Files                                 | Failai 👻 |                                 | lietu     |     | Noju  |                |
|---|--------------------------------------------|----------|---------------------------------|-----------|-----|-------|----------------|
|   | Visi failai                                | •        | +                               |           |     |       |                |
| C | ) Naujausi                                 |          |                                 |           |     | Dydis | Pakeista       |
| * | Megstamiausi<br>Bendrinama su jumis        |          | Rew Diagram                     | <         | *** | 0 KB  | prieš 12 dienų |
| < | Bendrinama su kitais                       |          | New mind map file     red     C | alinamasi | ••• | 3 MB  | prieš valandą  |
| 5 | <ul> <li>Bendrinama per nuorodą</li> </ul> |          | HIVE_HiveFotografija            |           |     | 0 KB  | prieš 11 dienų |
|   |                                            |          | Mindmaps                        | <         | *** | 0 KB  | prieš 12 dienų |
|   | INSTALLATION                               |          | 4 aplankai                      |           |     | 3 MB  |                |

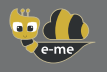

e-me blogs

## Kaip galiu parodyti klasės darbą už e-me platformos ribų?

Naudokite **e-me blogs** programėlę, kad sukurtumėte savo asmeninį ar bendradarbiavimo **"Hives"** tinklaraštį. Tinklaraščiai yra vieši visiems, naudojami pademonstruoti ir akcentuoti mokinių bei mokytojų darbus ir mokyklas.

#### A. Kaip sukurti tinklaraštį?

1 ŽINGSNIS Atidarykite **"e-me blogs"** programėlę savo e-me pagrindiniame puslapyje ir pasirinkite **"Sukurti tinklaraštį"**, kad sukurtumėte savo tinklaraštį.

| t cur Roos A Non-Instalación                                                                                                    | e-me                                                                                                    | 🖡 E-MET MARSE 🏔 Manne Thekindapalar 🏠 mekortanakasa 🥜 kurit teksinasilitan 🛛 Entering Remiti, reskort                                                                                                    | auskas 🔟 |
|----------------------------------------------------------------------------------------------------|----------------------------------------------------------------------------------------------------|----------------------------------------------------------------------------------------------------|----------|
| e-me<br>blogs                                                                                                    | 22 Skydelis<br>Pračila<br>Manor tinski talapital                                                                                              | Skydelis     Exerce wordshipset v     Pege       Sveiki atvykę je-me tinklaraščius!     ** #e       Sdatime kelsa nozvole, kal glatamite prakti     Exerce wordshipset v       Praděti     Kiti žingsniai     Daugiau veiksmų       Takini savo svetany     + Pratit pushajų Yajet     Im Manage veldgets or menus       ato galaces svo tema poklas     Im Pratiti pushajų Yajet     Im Manage veldgets or menus | lòg v    |
| e-me blogs app provides you with:<br>Personal Blog. A blog for each e-me user.<br>Hive Blog. A blog for each hive with the<br>participation of every member and with<br>collaboration abilities. | <ul> <li>✔ [rankia]</li> <li>☑ Nuostatos</li> <li>☑ e-me vadovas</li> <li>☑ Nuodojimosi<br/>instukuosi</li> <li>☑ Suskleisti menlu</li> </ul> | Aktyvmas     ^ v ^       Kol kas meturo atlika jokų veikamų     Feiradninas       Nu     Trampi       Disko vieta     • v ^       Poladninas     • v ^       Disko vieta     • • • • • • • • • • • • • • • • • • •                                                                                                    |          |

2 ŽINGSNIS Prietaisų skydelyje nuspręskite apie jūsų tinklaraščio išdėstymą ir temą.

3 ŽINGSNIS Spustelėkite ant **"Tinkinti ir skelbti"**, kad išsaugotumėte savo pasirinkimus ir paskelbkite tinklaraštį.

#### B. Kaip paskelbti straipsnį tinklaraštyje?

- 1 ŽINGSNIS e-me tinklaraščio pagrindiniame puslapyje pasirinkite **"Mano svetainės"** ir aplankykite tinklaraštį, kurį susikūrėte.
- 2 ŽINGSNIS Prietaisų skydelyje pasirinkite "Įrašai > Pridėti naują".

3 ŽINGSNIS Parašykite skelbimą (straipsnį) ir redaguokite jį savo nuožiūra. Spustelėkite Peržiūra, pasitikrinkite straipsnio išdėstymą ir jei jus tai tenkina, spustelėkite ant **"Paskelbti"**.

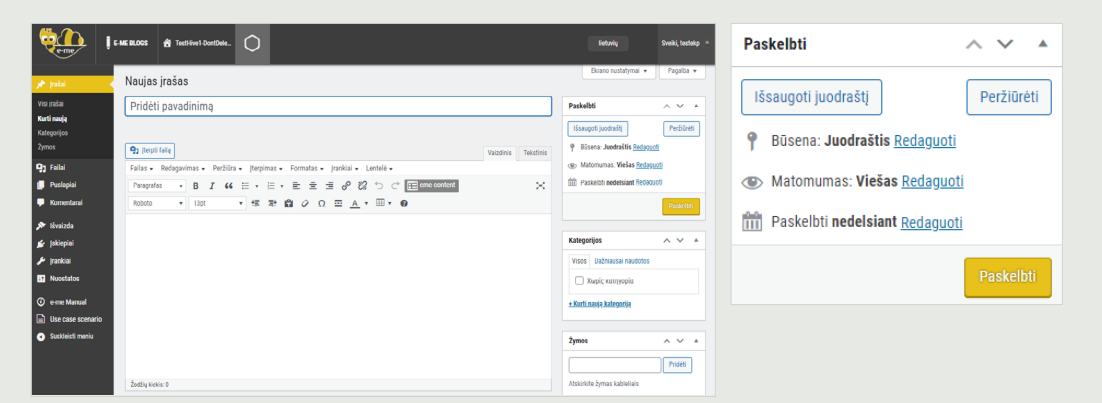

The current content was developed by the Computer Technology Institute and Press "Diophantus" (CTI) in the context of the projects "Digital School II" and T4E "Fast-track Training of Teachers in Distance Education" of the NSRF 2014-2022.

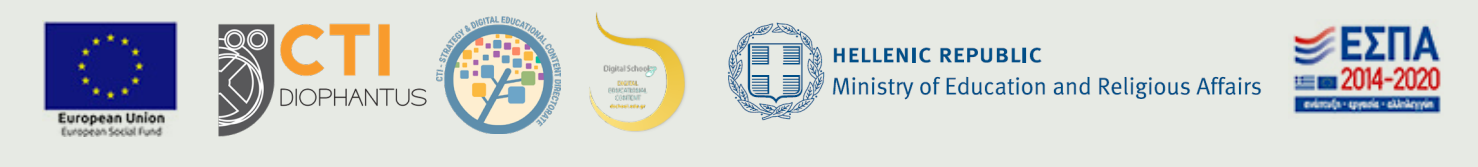

For the European edition of e-me, the content was adjusted and translated into Bulgarian, Deutsch, Latvian and Lithuanian in the context of iLearning-e-Creativity-eDiversity (Intelligent iLearning Environment for Creativity and Diversity) Erasmus+ project (2021-1-EL01-KA220-SCH-000027791), funded by the European Union (2021-2023).

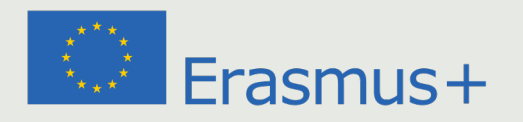